# **Openoffice 3.2 Impress**

# **Assistent Presentatie**

- Wanneer je het programma **Impress** opent, krijg je eerst de **assistent presentatie** voorgeschoteld.
- In het eerste venster kies je voor:
  - Lege presentatie (Zwart met witte letters, zonder opmaak)
  - Van sjabloon: Keuze uit 2 sjablonen (achtergrond en tekstopmaak)
  - Bestaande presentatie openen: Een reeds opgeslagen presentatie openen
- Meestal zal je voor Lege presentatie kiezen.
- Klik op Volgende.
- Kies een diaontwerp (Wit, **IJszee** of **donkerblauw**).
- Klik op Volgende.
- Selecteer een **diawissel**: Het effect wordt toegepast wanneer de voorstelling van de ene naar de andere dia overgaat.
- Selecteer het type presentatie:
  - Standaard: De diawissel gebeurt wanneer je met de muis klikt
  - Automatisch: de diawissel gebeurt automatisch na een aantal seconden naar keuze.
- Klik op Voltooien

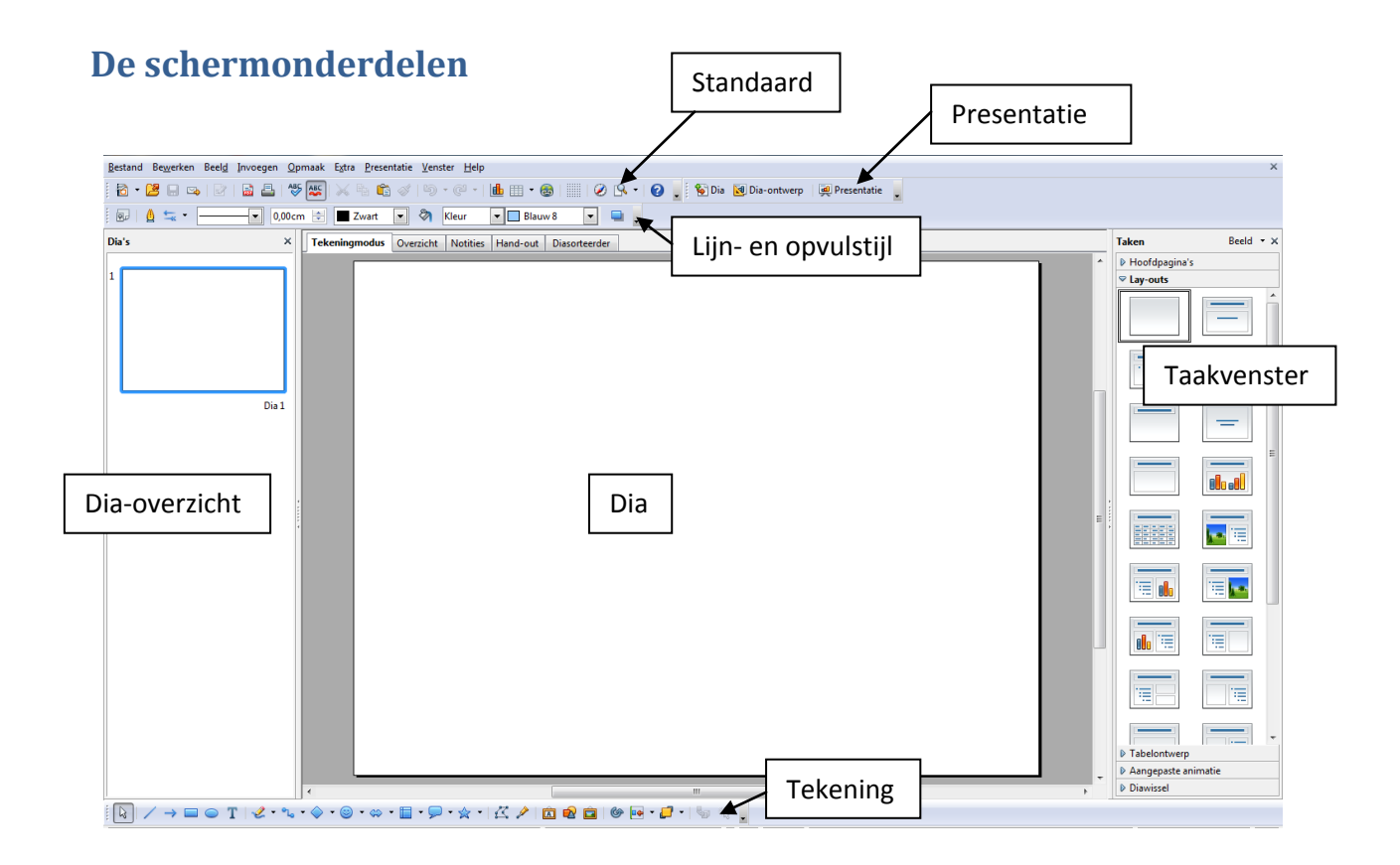

# **Standaard**

De werkbalk standaard bevat bijna allemaal dezelfde functies als in Openoffice 3.2 Writer. Ik verwijs hier dan ook naar **Standaardfunties in Openoffice 3.2 Writer.** 

# Presentatie

|  | 🦦 Dia | 👿 Dia-ontwerp | 👰 Presentatie |
|--|-------|---------------|---------------|
|--|-------|---------------|---------------|

- **bia Dia**: Hiermee maak je een nieuwe dia achter de dia die open staat. Let dus steeds goed op welke dia open staat, anders staat de nieuwe dia op de verkeerde plaats!
- Dia-ontwerp Dia-ontwerp: Klik op laden om de presentatieachtergronden en sjablonen te laden en kies een achtergrond (dit kon je ook reeds in de Assistent presentatie doen)
- **Presentatie** Presentatie: Bekijk je presentatie, zoals ze er voor de kijkers gaat uitzien. De presentatie start vanaf de dia die open staat.

## Tekening

Ook deze werkbalk is reeds besproken in naar Autovormen in Openoffice 3.2 Writer.

## **Dia-overzicht**

Daar zie je een overzicht van alle dia's in je presentatie. Klik op een dia om aan die dia te werken. Je kan hier de dia's ook schikken door ze te verslepen binnen het overzicht.

## Dia

De dia waarin je werkt.

## Taakvenster

Dit is het belangrijkste onderdeel van **Impress.** Met die taakvenster ga je de layout van je presentatie bepalen, tekst en afbeeldingen laten bewegen, geluiden toevoegen,... Dit venster ga ik dan ook uitgebreid bespreken.

# Het taakvenster

| Hoofdpagina's       |  |
|---------------------|--|
| Lay-outs            |  |
| Tabelontwerp        |  |
| Aangepaste animatie |  |
|                     |  |

Het **Taakvenster** bevat 5 onderdelen die je kan openen door erop te klikken.

# Hoofdpagina's

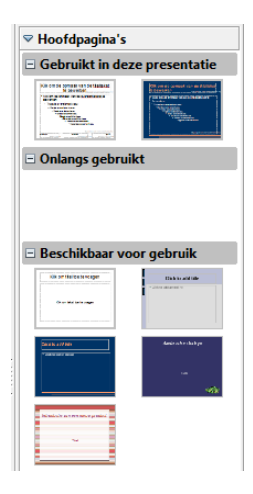

Hier bepaal je de standaardachtergrond en tekstopmaak van de presentatie. Vind je één van deze **hoofdpagina's** mooi, mag je erop klikken.

# Lay-outs

|  |   | • |
|--|---|---|
|  |   |   |
|  | — |   |
|  |   |   |

Kies hier een layout voor de dia. Dit is heel handig om een nette presentatie te maken. Figuren gaan automatisch op de juiste plaats en met de juiste grootte staan, tekst staat meteen op de juiste plaats en meteen met het juiste lettertype en –grootte,....

#### Voorbeelden:

- **Titeldia**: De eerste dia in je presentatie, die toont waarover de presentatie zal gaan
- **Tekst en figuur:** Aan de linkerkant een afbeelding, aan de linkerkant tekst in puntjes verdeeld

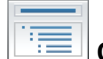

**Overzicht:** Meestal de tweede dia in een presentatie. Hier stel je de verschillende zaken voor waarover je gaat praten.

# **Tabelontwerp**

Hiermee kan je een tabel invoegen met een bepaald kleurenpatroon. Klik erop en je kan kiezen hoeveel rijen en kolommen de tabel moet bevatten.

#### **Aangepaste animatie**

Een animatie is een effect dat je toevoegt aan een tekst of afbeelding. Je kan tekst laten rondvliegen, figuren als een dambord laten verschijnen,...

| Effect wijzigen             |  |  |  |  |
|-----------------------------|--|--|--|--|
| <u>I</u> oevoegen           |  |  |  |  |
| <u>Wijzigen</u>             |  |  |  |  |
| ⊻erwijderen                 |  |  |  |  |
| Effect Diagonale vierkanten |  |  |  |  |
| Starten                     |  |  |  |  |
| Bij klikken 💌               |  |  |  |  |
| Richting                    |  |  |  |  |
| Vanaf links naar benede 💌 🔔 |  |  |  |  |
| Snelheid                    |  |  |  |  |
| Zeer snel 💌                 |  |  |  |  |
| ¥k, ≈> ~Bitmap 1            |  |  |  |  |
| Volgorde wijzigen:          |  |  |  |  |
| Af <u>s</u> pelen           |  |  |  |  |
| <u>P</u> resentatie         |  |  |  |  |

- Klik op de gewenste afbeelding of tekst.
- Klik onder Effect wijzigen op Toevoegen.
- Klik op een effect dat je mooi vindt.
- Duid bij Starten aan of het effect moet starten bij muisklik, met of na het voorgaande effect.

Duid bij Eigenschap of Richting bijvoorbeeld aan vanaf welke richting de tekst of afbeelding moet binnenvliegen.

Kies bij Snelheid de juiste snelheid -

## Extra eigenschappen

| Effectopties           |                                 |  |
|------------------------|---------------------------------|--|
| Effect Tijdsinstelling |                                 |  |
| Instellingen           |                                 |  |
| Richting               | Vanaf links naar beneden 💌      |  |
| Verbetering            |                                 |  |
| <u>G</u> eluid         | applause                        |  |
| <u>N</u> a animatie    | Niet dimmen 💌                   |  |
| Dimkleur               | <b>v</b>                        |  |
| Tekstanimatie          | <b>v</b>                        |  |
|                        | 0,0% 🔶 vertraging tussen tekens |  |
|                        |                                 |  |
|                        |                                 |  |
|                        | OK Annuleren <u>H</u> elp       |  |

- Dubbelklik op de animatie -
- Kies een **geluid** bij de animatie -
- In tabblad tijdsinstelling hoelang de tijd bedraagt tussen de animaties of een animatie herhalen.

# Diawissel

| Diawiss                                                                                                    | Diawissel               |  |  |  |  |
|----------------------------------------------------------------------------------------------------|-------------------------|--|--|--|--|
| Op geselecteerde dia's toepassen                                                                                                    |                         |  |  |  |  |
| Geen overgang<br>Wissen naar boven<br>Wissen naar techts<br>Wissen naar links<br>Wissen naar beneden<br>Wiel rechtsom, 1 spaak<br>Wiel rechtsom, 2 spaken<br>Wiel rechtsom, 3 spaken<br>Wiel rechtsom, 4 spaken<br>Wiel rechtsom, 8 spaken<br>Schuiven naar beneden<br>Schuiven naar beneden |                         |  |  |  |  |
| Overgan                                                                                                    | g wijzigen              |  |  |  |  |
| Snelheid                                                                                                    | Gemiddeld 💌             |  |  |  |  |
| Geluid                                                                                                    | <geen geluid=""></geen> |  |  |  |  |
|                                                                                                    |                         |  |  |  |  |
| Op alle dia's toepassen                                                                                                    |                         |  |  |  |  |
| Af <u>s</u> pelen                                                                                                    |                         |  |  |  |  |
| Presentatie                                                                                                    |                         |  |  |  |  |
| Automatisch voorbeeld                                                                                                    |                         |  |  |  |  |

- Stel hier het effect in van de **diawissel**
- Kies de **snelheid**
- Kies het **geluid**

- Kies of de overgang van de dia's automatisch moet verlopen of na muisklik

- Kies of dezelfde overgang op alle dia's moet toegepast worden of enkel op de huidige dia.

# **Presentatie afspelen**

Klik op

\_

Presentatie om een presentatie af te spelen.